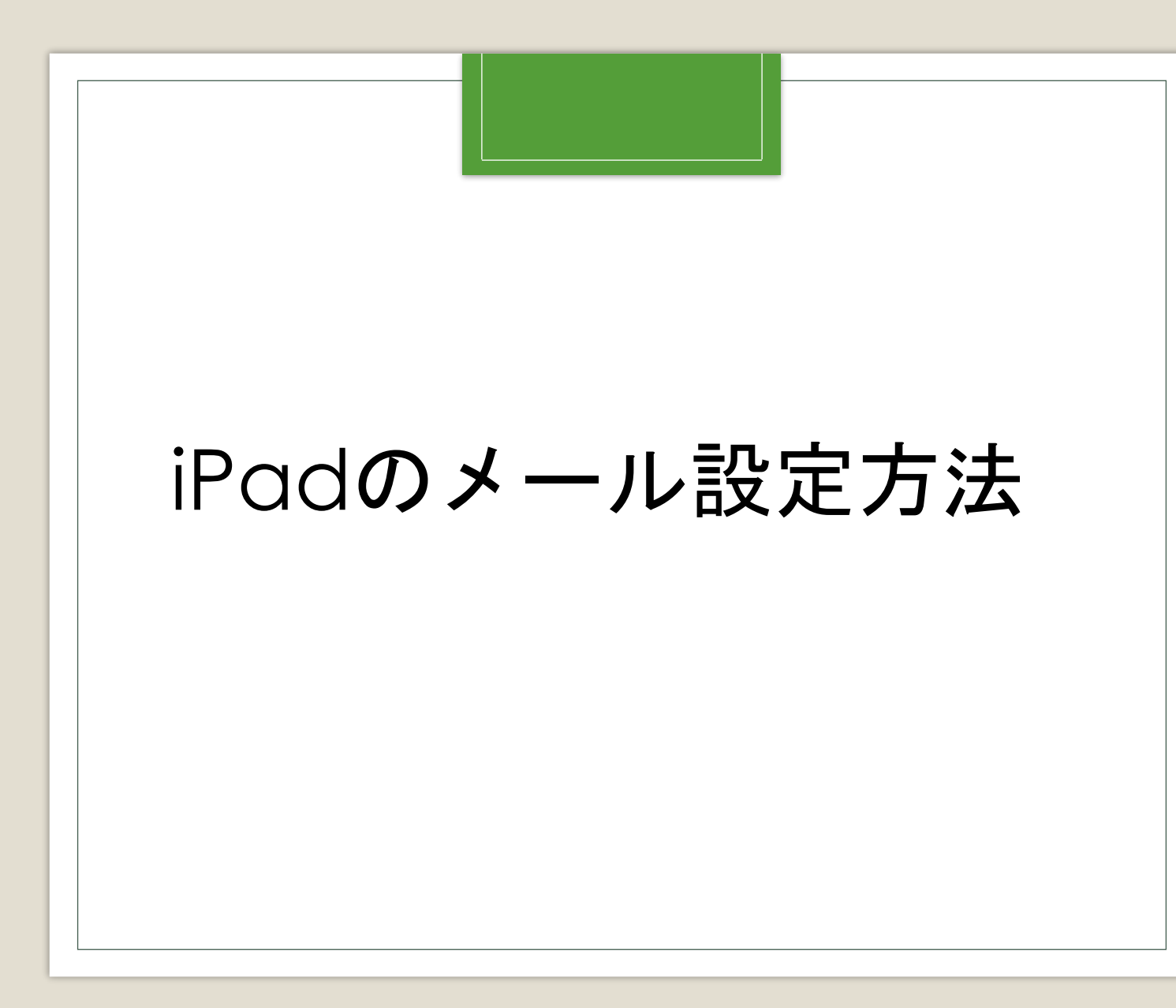

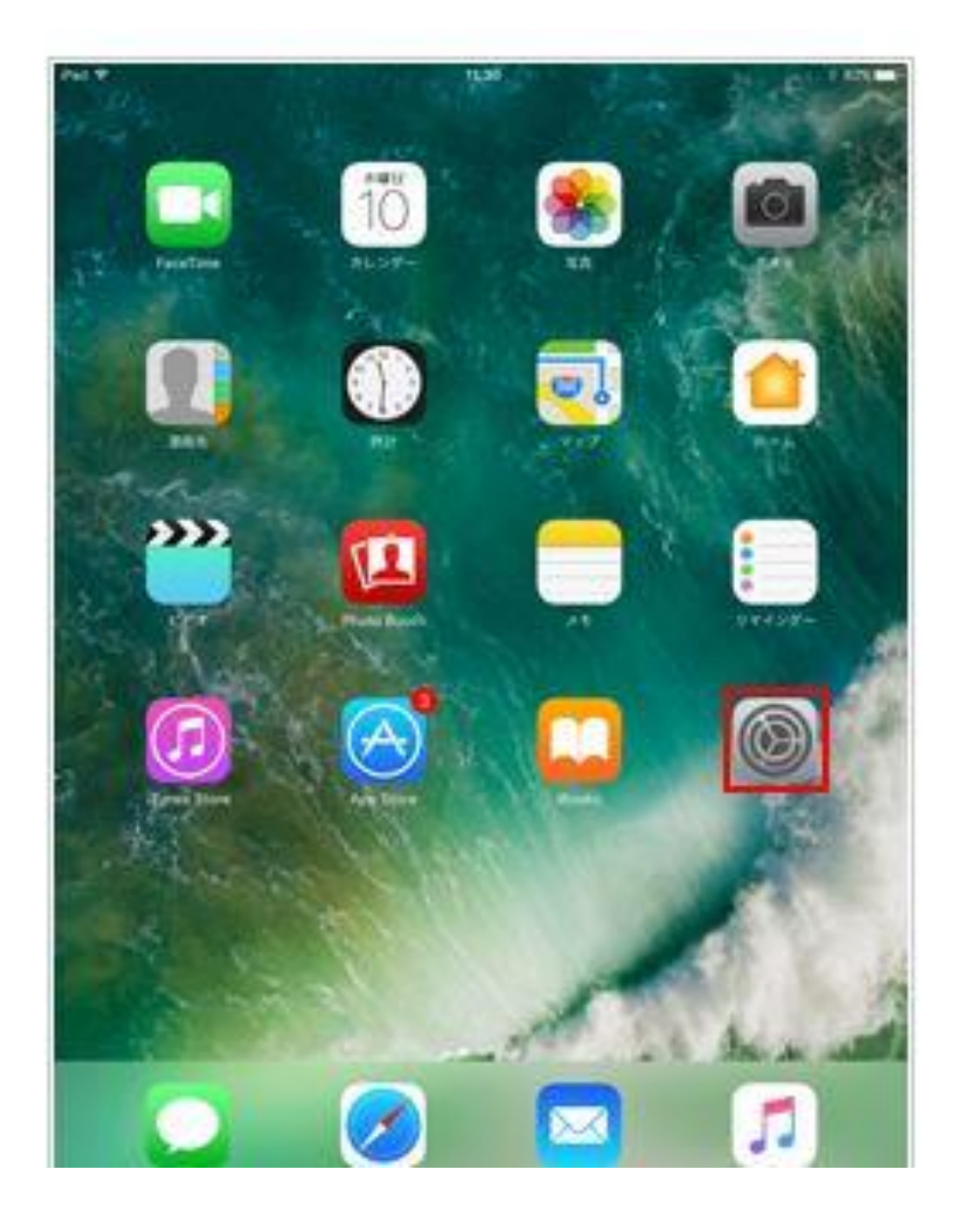

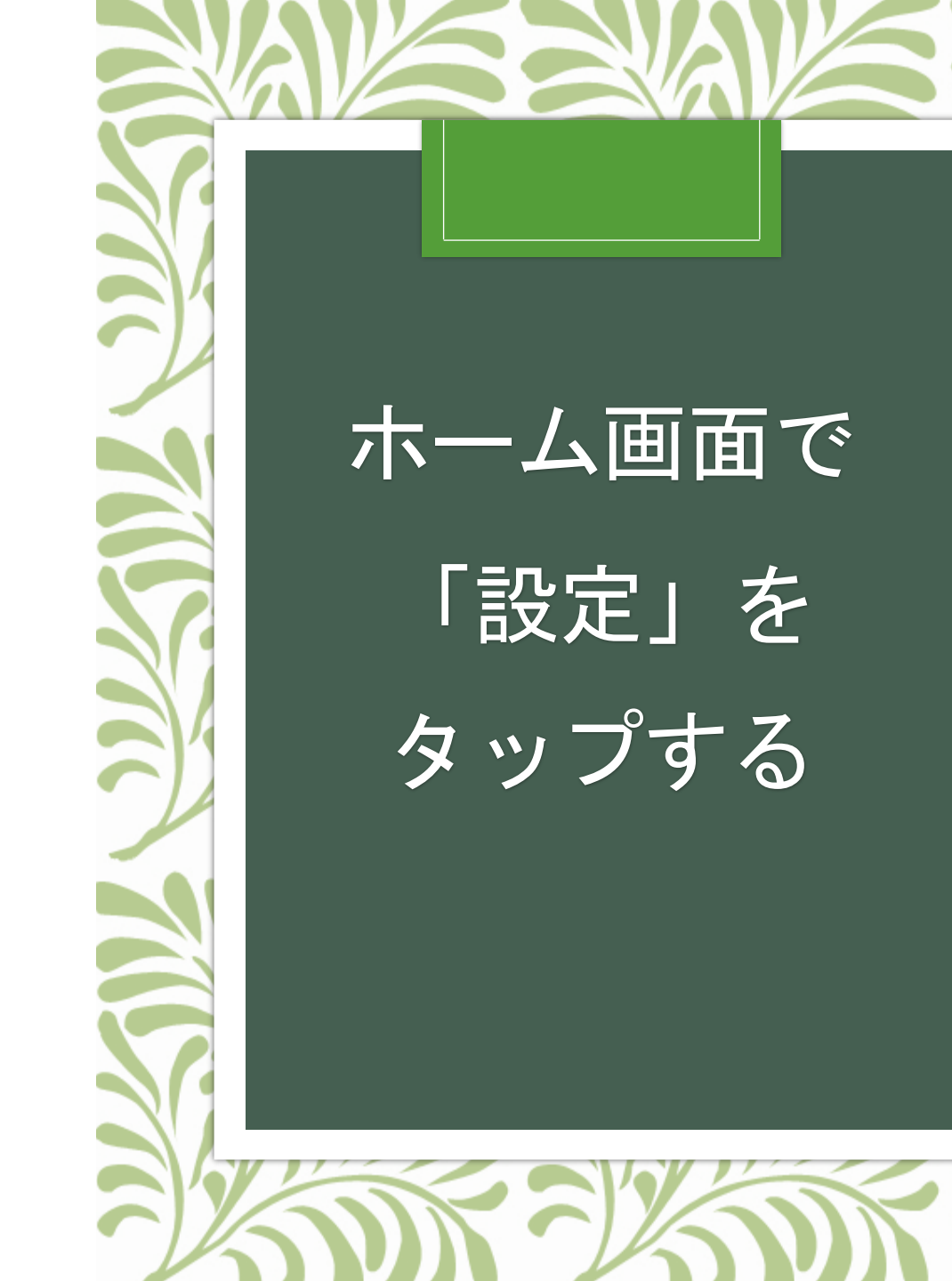

| - | waller C Apple Pay |   |
|---|--------------------|---|
| 1 | アカウントとパスワード        | > |
|   | メール                | 5 |
| - | 演妓生                |   |

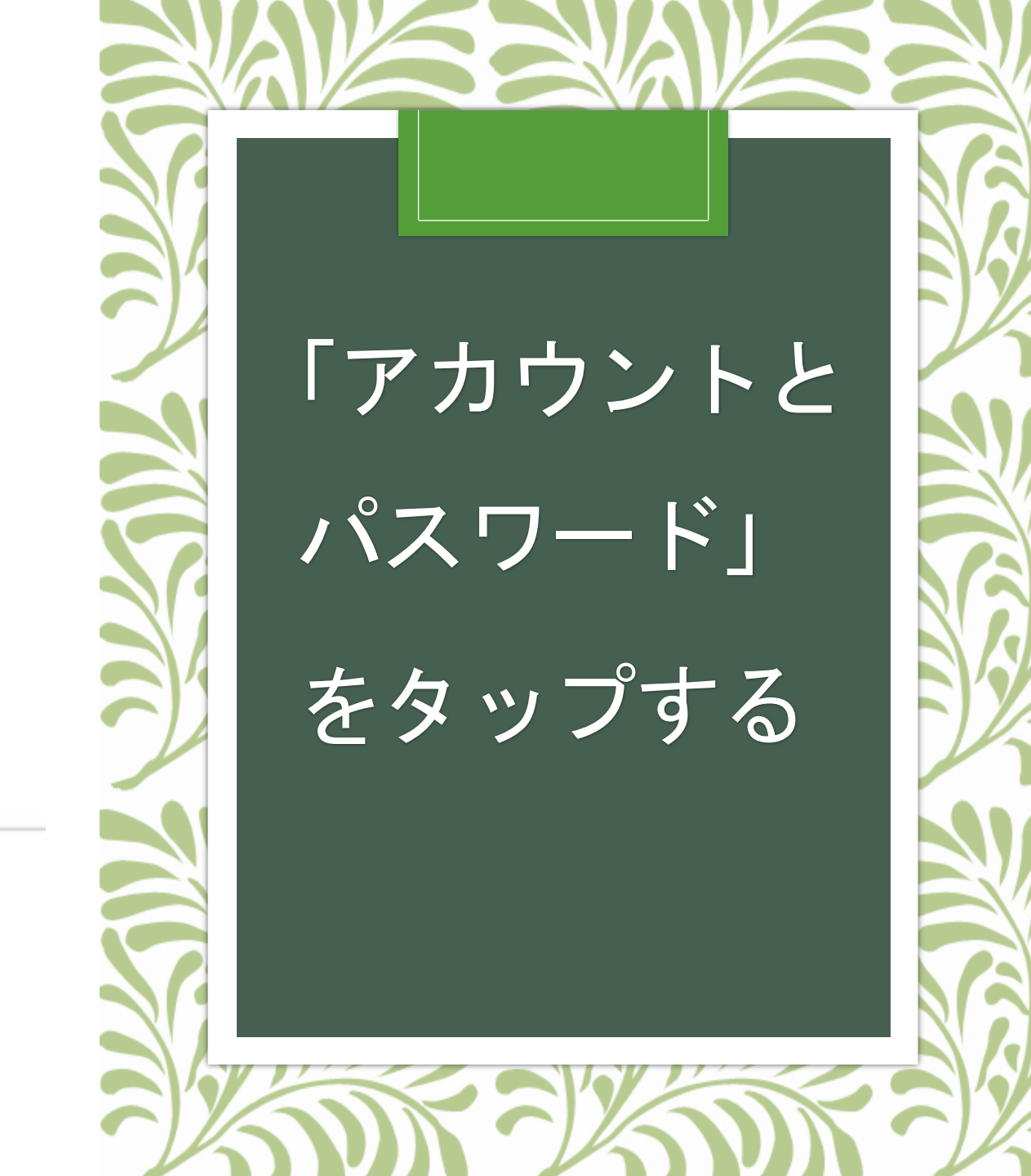

|   | 9048                                      | 100%  |
|---|-------------------------------------------|-------|
|   | メール/連絡先/カレンダー                             |       |
| - | アカウント                                     |       |
| - | Kloud<br>MMR. NUCT-, Balan, VY457-LEONARD | 2.    |
| - |                                           |       |
|   | アカウントを追加                                  | - 20  |
| 1 | データの取得方法 フッシ                              | 6 A   |
| - | x-4                                       |       |
|   | プレビュー                                     | (E) > |
|   | TO/CCラベルを表示                               |       |

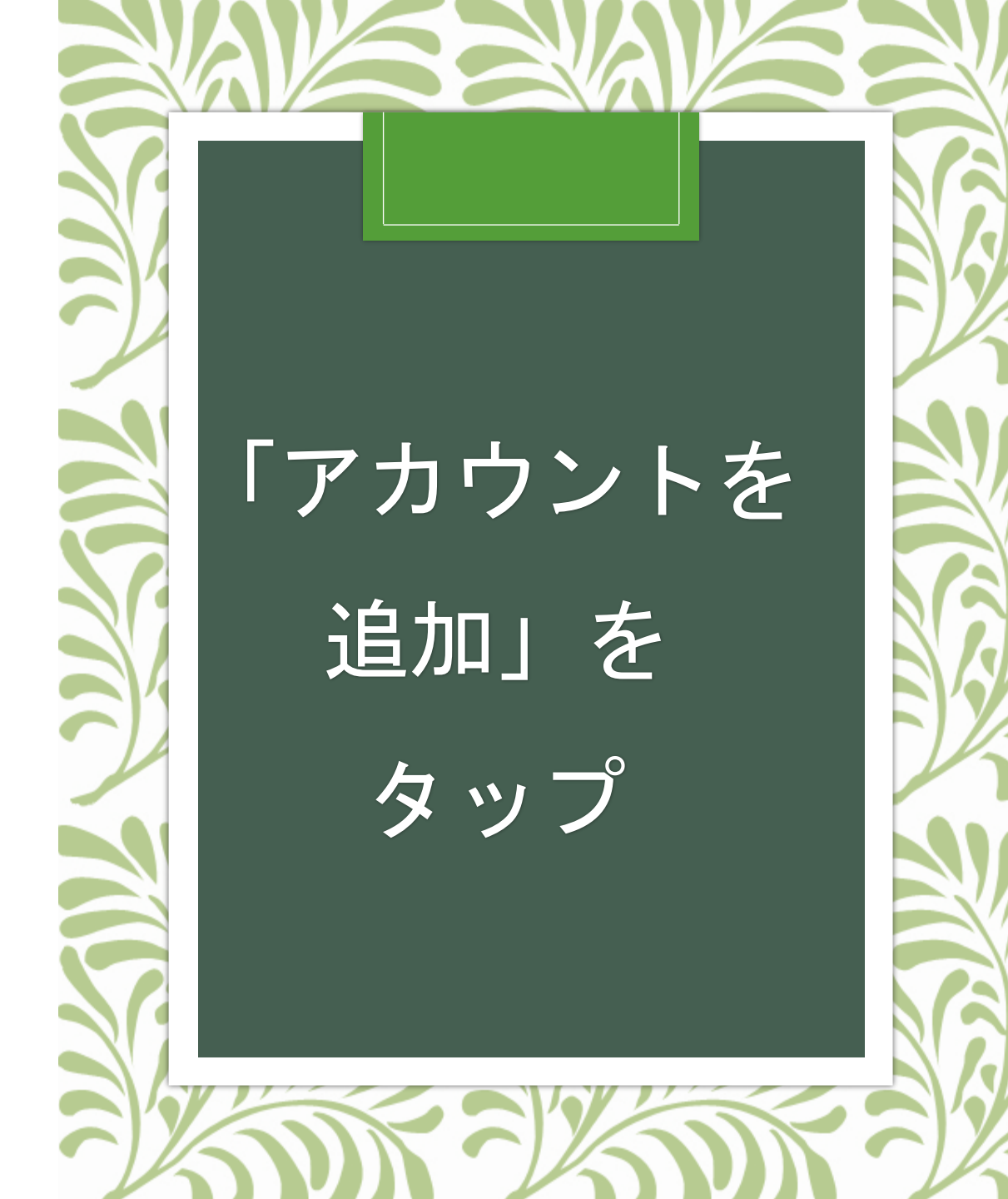

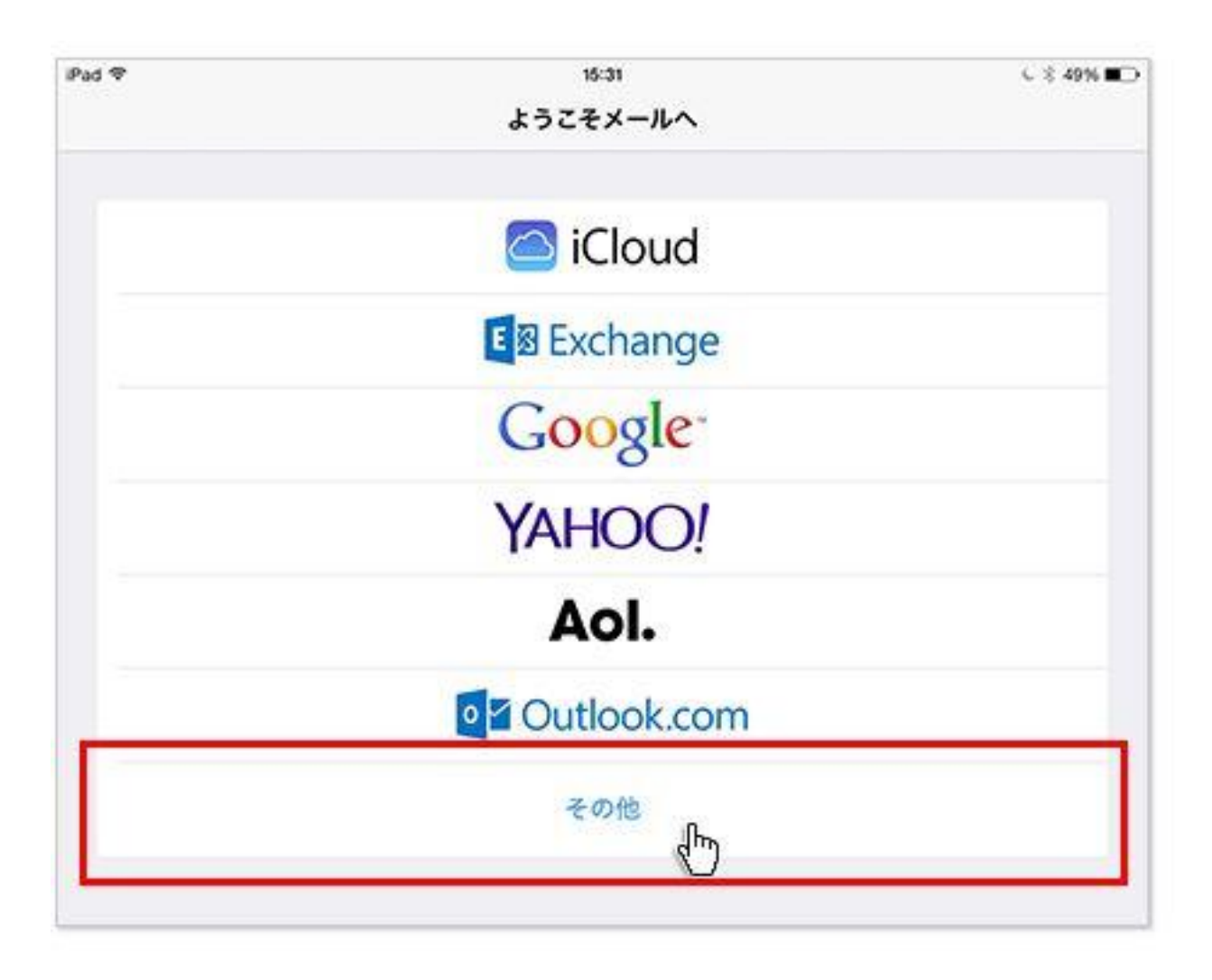

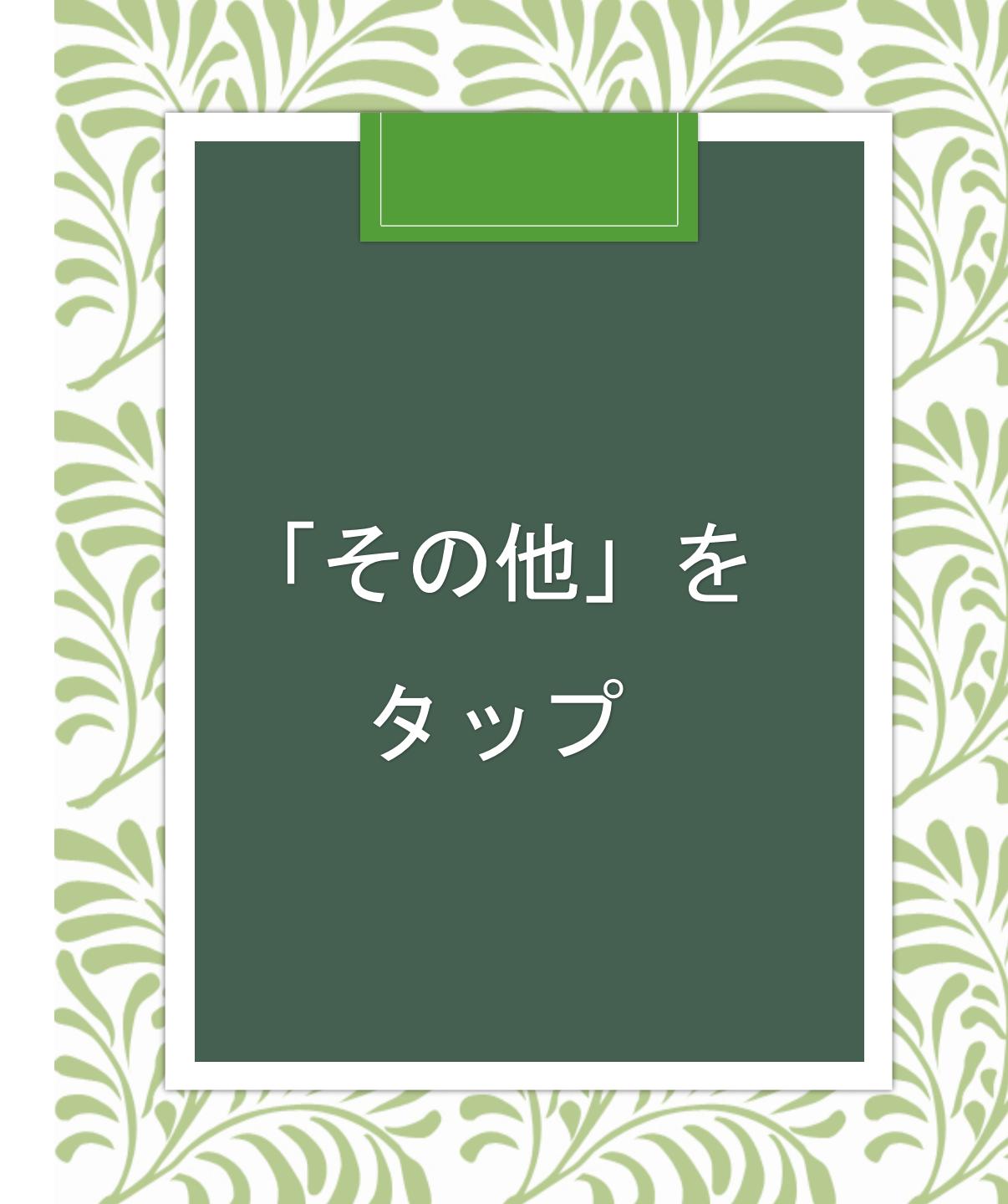

| メール             |   |
|-----------------|---|
| メールアカウントを追加     | 2 |
| 建杨元             |   |
| LDAPアカウントを追加    |   |
| CardDAVアカウントを追加 | 2 |
| カレンダー           |   |
| CalDAVアカウントを追加  | 2 |
| 際会するカレンダーを追加    |   |

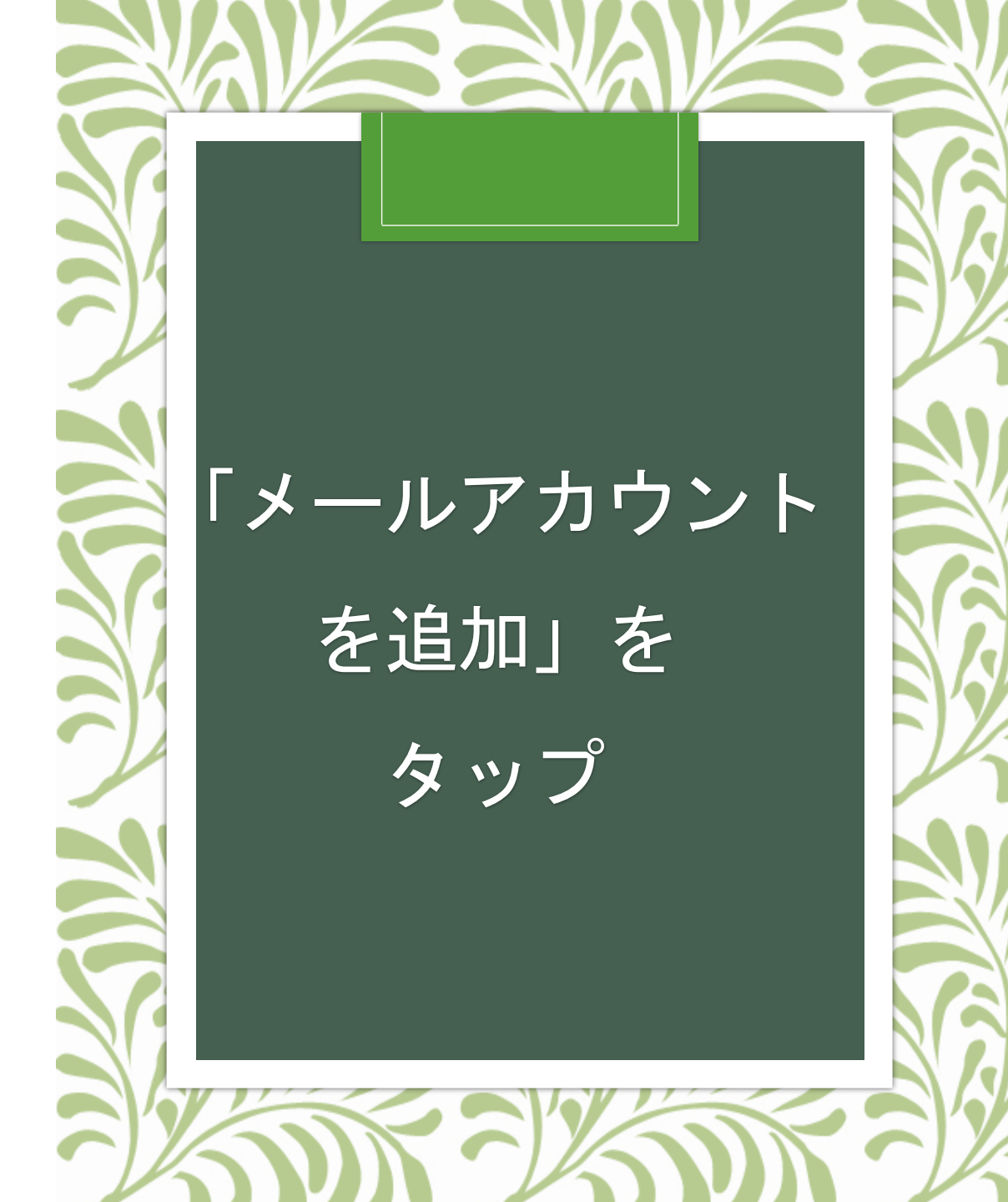

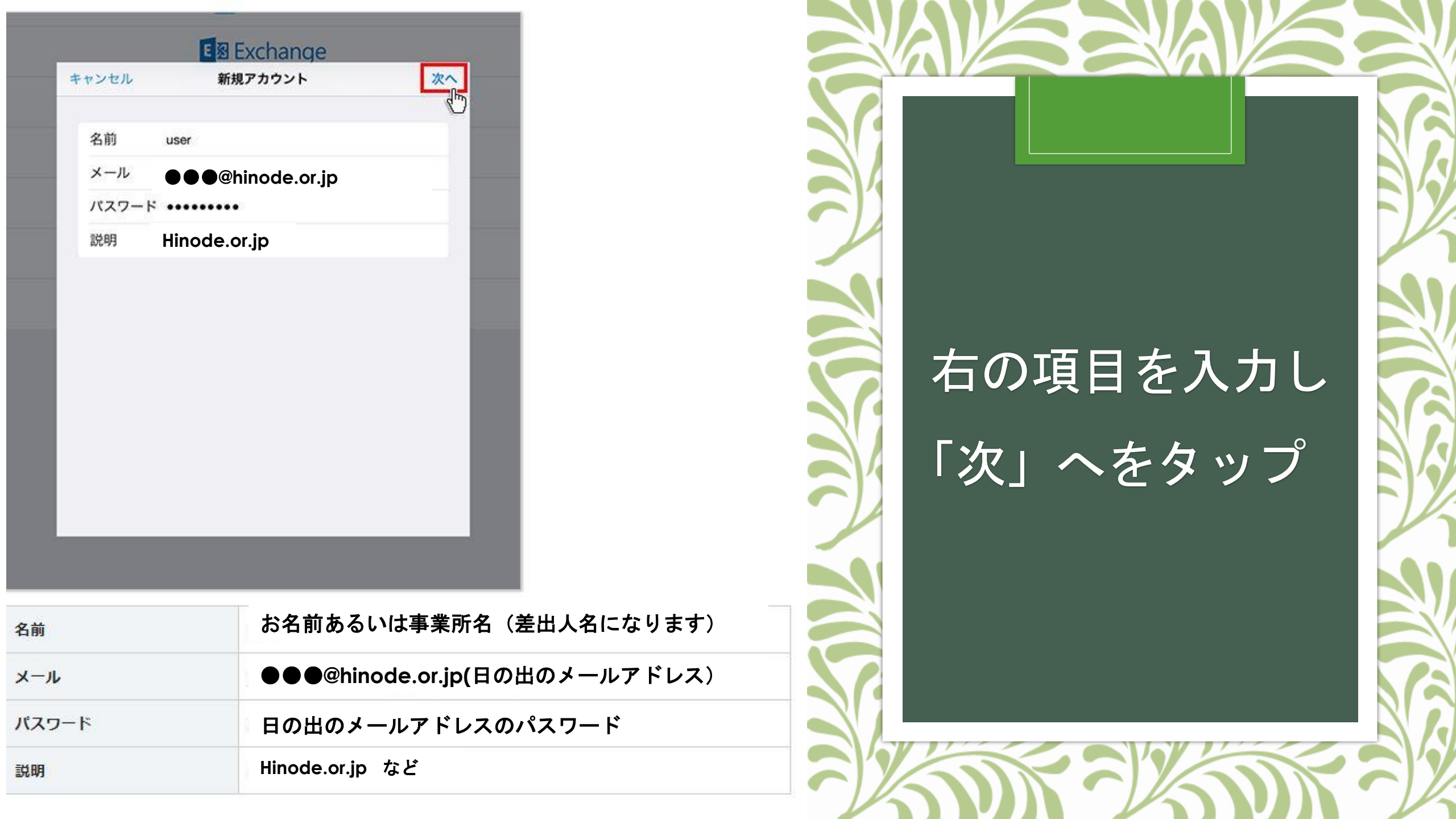

|          | 0           | _       |
|----------|-------------|---------|
| IMAP     |             | POP     |
| 名前       |             |         |
| メール      |             |         |
| 說明       |             |         |
| 受信メールサーバ | 2           |         |
| ホスト名     |             | -       |
| ユーザ名     |             |         |
| パスワード    | •••••       |         |
| 送信メールサーバ | 3           |         |
| ホスト名 SV  | 2302.xserve | r.jp    |
| ユーザ名     | ●●@hinode.  | or.jp   |
| パスワード    | •••••       |         |
|          |             |         |
|          |             |         |
| 送信メール    | レサーバー/受信:   | メールサーバー |

:01.

| ユーザー名 | ●●●@hinode.or.jp(日の出のメールアドレス) |
|-------|-------------------------------|
|       |                               |

ホスト名

パスワード

日の出のメールアドレスのパスワード

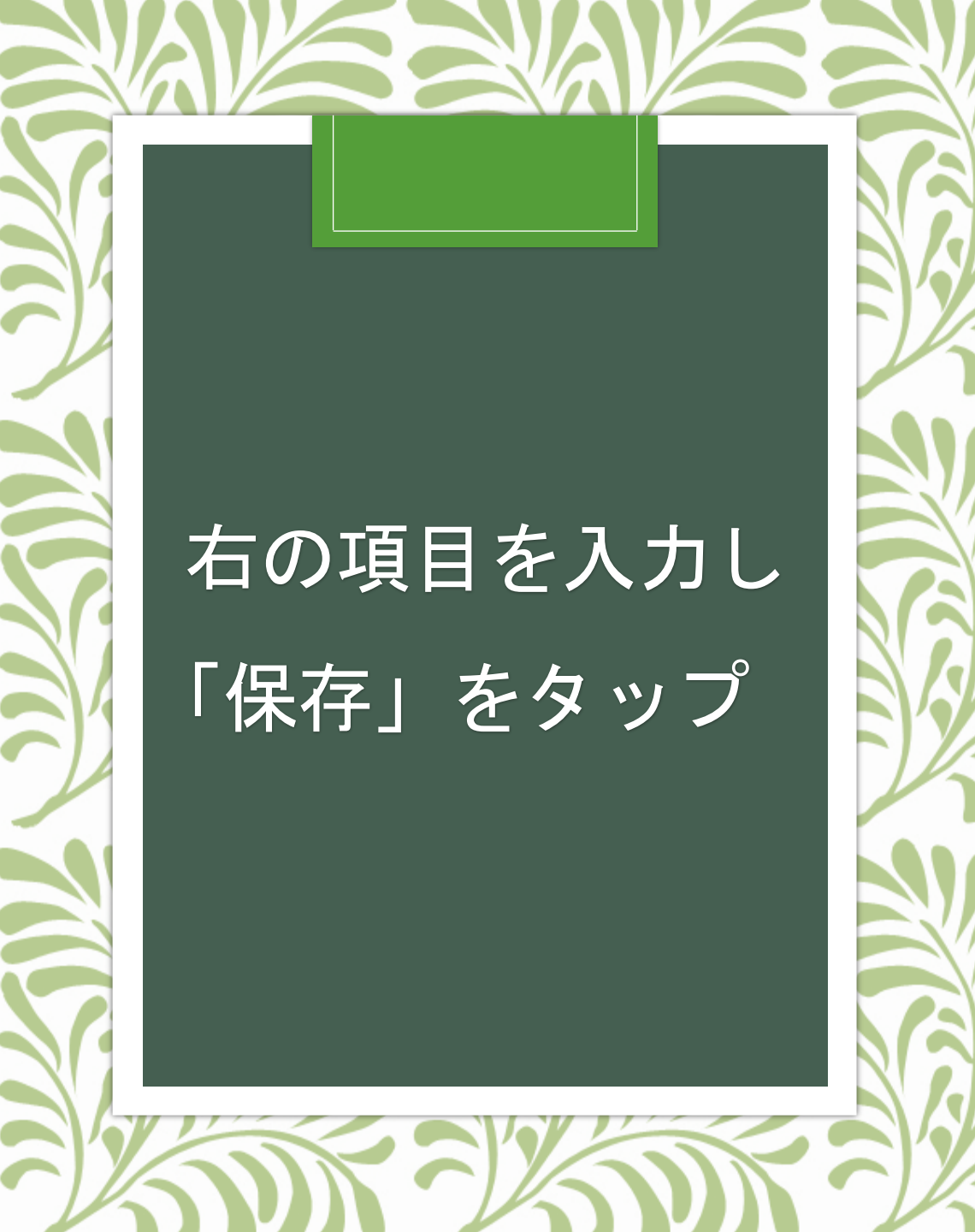

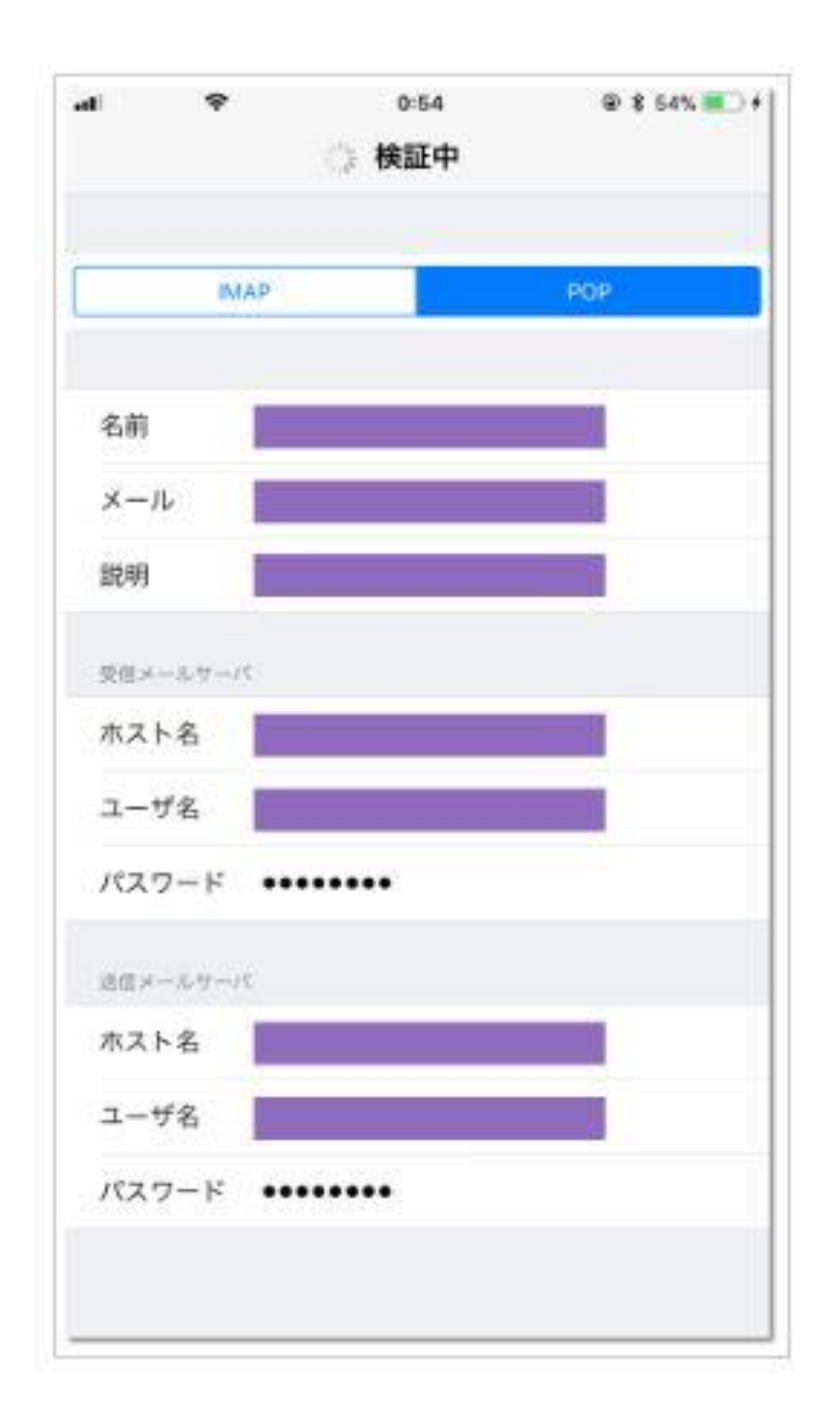

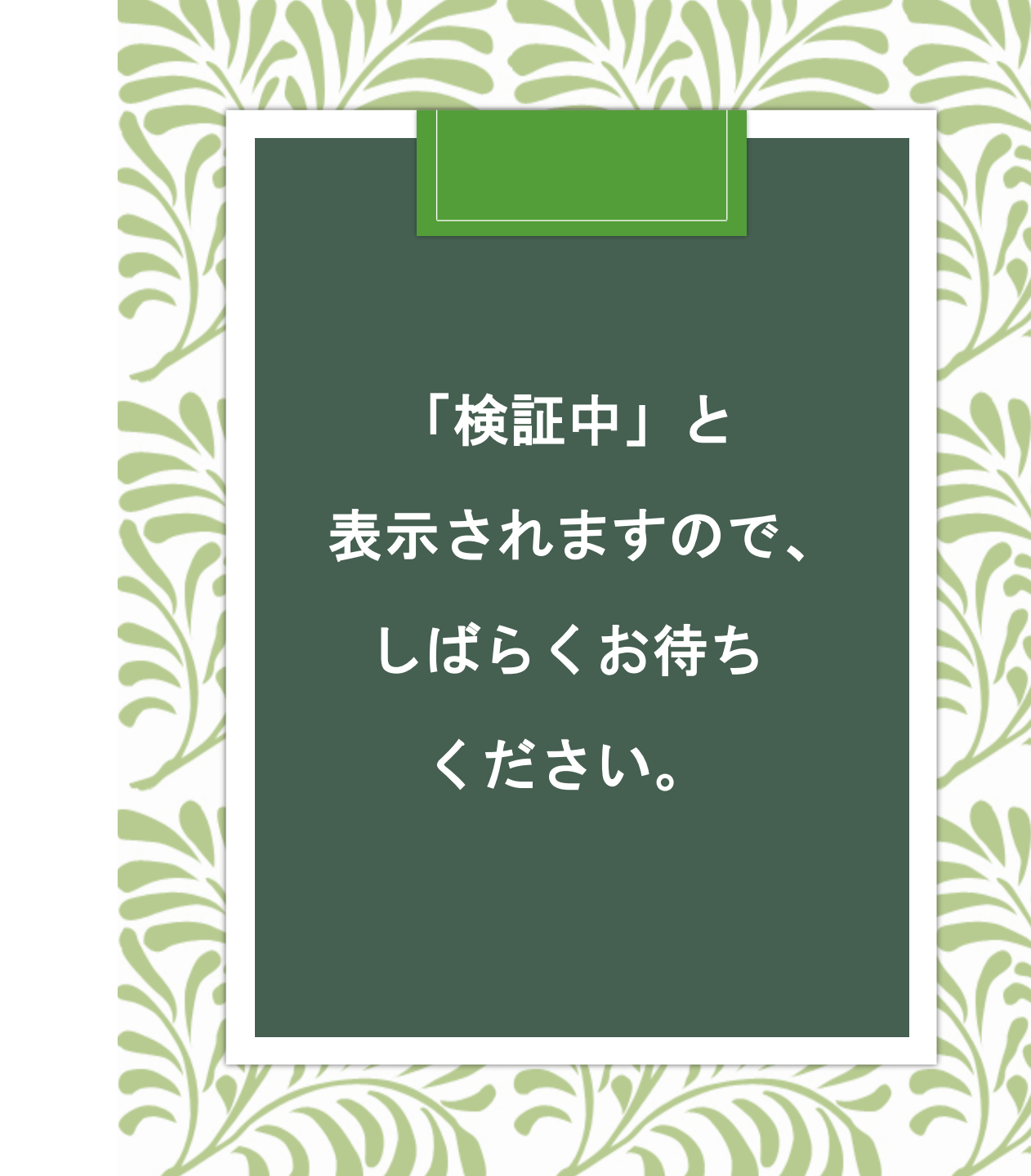

| all              | *                        | 22:19           | @ 89% 💻 |
|------------------|--------------------------|-----------------|---------|
| <b>&lt;</b> 1978 | 10                       | スワードとアカウン       | ٢       |
| 8                | Webサイト                   | とAppのパスワート      | к >     |
|                  | パスワード                    | を自動入力           |         |
| アカウ              | >>                       | アカウント設定         |         |
| iCloud           | <b>ud</b><br>i Drive、連絡先 | 、カレンダー、Safariとう | その他7項目  |
| Hin<br>×-h       | ode.or.jp                | っなど説明で入         | 、カした内容  |
| X-h              | 0                        |                 | >       |
|                  |                          |                 |         |

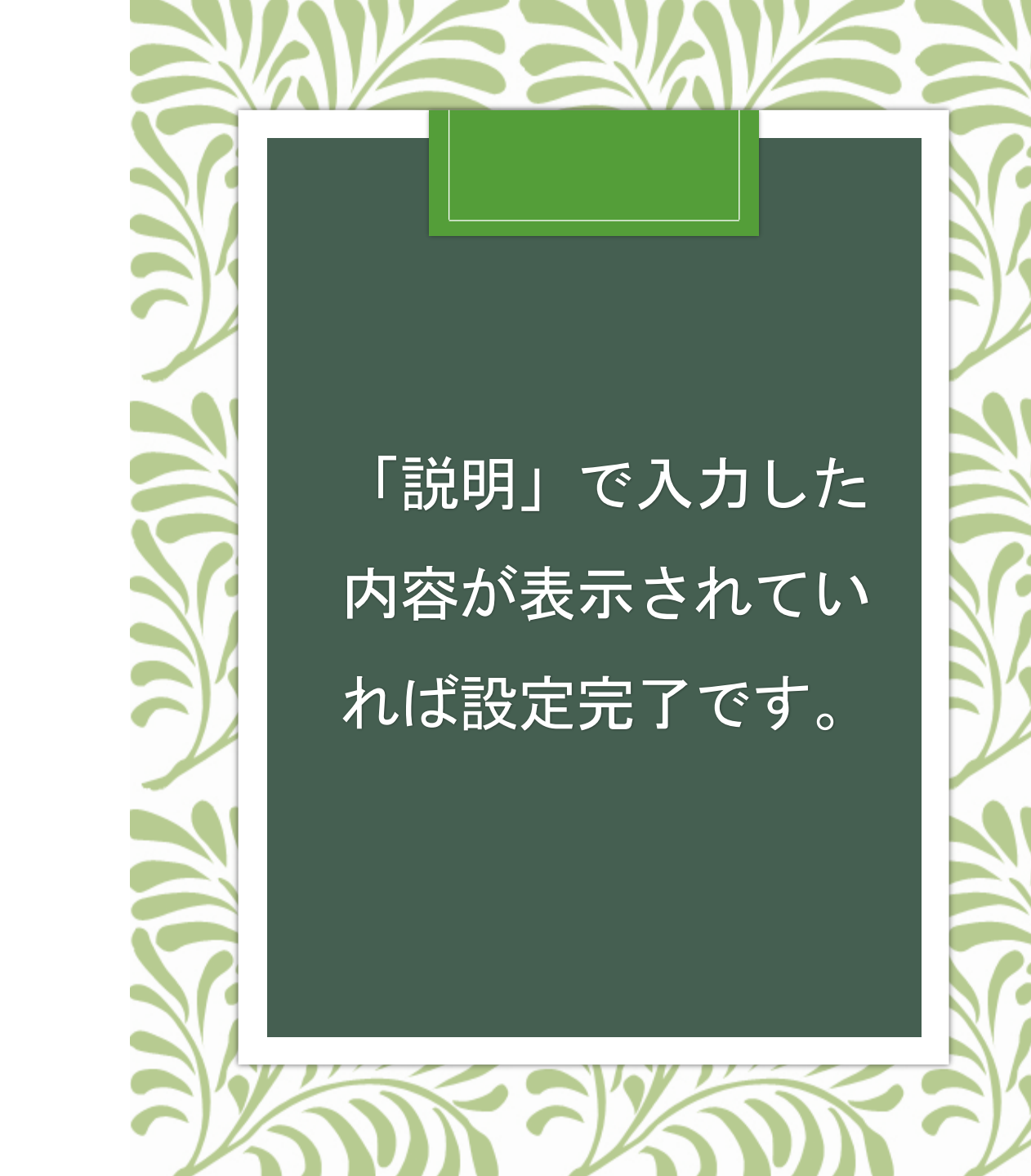